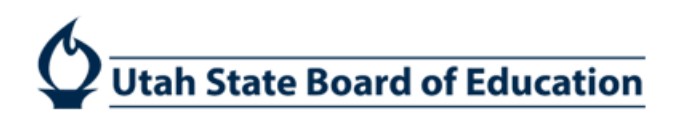

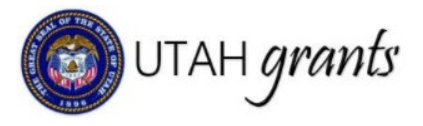

# Managing Site Visits & Desktop Reviews

Site visits and desktop reviews in Utah Grants are used by Utah State Board of Education (USBE) to notify subrecipient of an upcoming review. The subrecipient will access Utah Grants to attach requested documents prior to the site visit. Workflows have been established to track and approve outcomes and corrective actions (if any). All information pertaining to the visit and review are maintained in the site visit record.

USBE program staff create a site visit record within Utah Grants. The site visit record contains details regarding the program(s) to be reviewed, period being reviewed, date of the visit, etc.

Note that a site visit may not necessarily occur "on-site." While the visit may be in-person, many monitoring visits are conducted during an online meeting or information is reviewed independently. Please contact the site visit Key POC with any questions on scheduling.

Upon completion of the monitoring visit, any outcomes will be documented directly in the site visit record. If corrective action is needed, that will also be tracked within the site visit record.

Below shows the workflow for site visit activities. If multiple findings are reported, a corrective action plan is required for each finding.

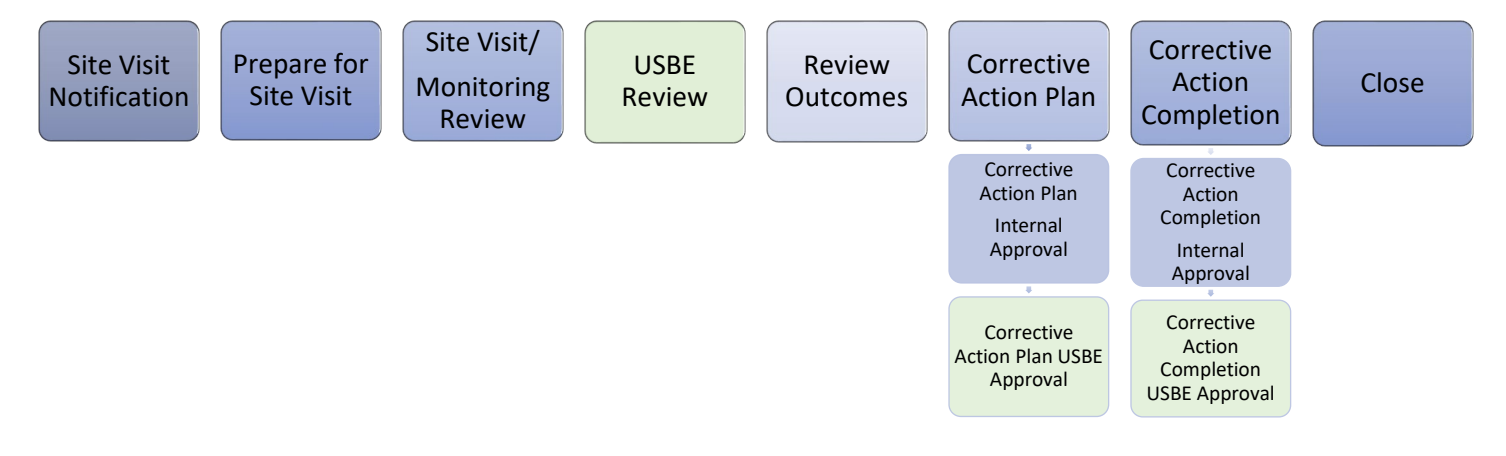

1. An email notification is sent via Utah Grants to all site-visit contacts. The notification goes only to the individuals listed in the site-visit record and includes the Subrecipient Key Point of Contact.

Note: individuals may receive notification even if they are not a user in Utah Grants. The notice is for informational purposes, and it is expected that a Subrecipient Utah Grants user will manage the documentation required within the system. If additional users are needed, please refer to the training titled *Managing Users in Utah Grants* or contact the Utah Grants Help Desk.

Dear User, A Site Visit has been scheduled for [Subrecipient]. Please navigate to Monitoring: View Site Visits and view [Site Visit Title] for details. More information will be provided by the USBE program office. Site Visit Start & End Dates: Site Visit Period Start & End Dates: Required to be in attendance: If you have questions / concerns, contact [Site Visit Contact]. Note: if you are not an active user in Utah Grants, this notification is for informational purposes only. Sincerely, UtahGrants Support Team

## Prepare for Site Visit

2. Navigate to the site visit record. Click the Monitoring tab (top menu), then click View Site Visits link (left menu)

| UTAH grants E           | Enter | rprise Grants Management System - U                      | AT                        | Grants | s Portal 👻 🙎 | -  |
|-------------------------|-------|----------------------------------------------------------|---------------------------|--------|--------------|----|
|                         |       | HOME Opportunities Applications Grant                    | s Monitoring 🕓            |        |              |    |
| Tasks                   | ~     | Pending Payments                                         | × =                       |        |              |    |
| My Tasks                | ~     |                                                          |                           |        |              |    |
| Pending Tasks           |       |                                                          |                           |        |              |    |
| Completed Tasks         | _     |                                                          |                           |        |              |    |
| Activities              |       |                                                          |                           |        |              |    |
| Activities              | ~     |                                                          |                           |        |              |    |
| Manage Progress Reports |       |                                                          |                           |        |              |    |
| View Site Visits        |       |                                                          |                           |        |              |    |
| Manage Payment Requests | _     | <ul> <li>Created</li> <li>Submitted to Granto</li> </ul> | r 🔵 Approval 2 😑 Approved |        |              |    |
|                         |       |                                                          |                           |        |              |    |
|                         |       |                                                          |                           |        |              |    |
|                         |       |                                                          |                           |        |              |    |
|                         |       | Monitoring Schedule for All Active Gra                   | nts 🗊                     |        | =            | ÷. |
|                         |       | This Section Manages Post Award Activities for           | Grant as below:           |        |              |    |

3. Click the green eye icon next to view the site visit detail.

|       | <u> </u>       | <u> </u>                  |         |                        |                  |                    |        |         |  |  |
|-------|----------------|---------------------------|---------|------------------------|------------------|--------------------|--------|---------|--|--|
| 🔺 Sit | ▲ Site Visits  |                           |         |                        |                  |                    |        |         |  |  |
|       |                |                           |         |                        |                  |                    |        |         |  |  |
|       | Activity       | Site Visit Name           | ID      | LEA Name               | Monitoring Type  | Site Visit Period  | Status | Actions |  |  |
| Ð     | Site Visit     | Title Programs Site Visit | SV-2666 | Alpine School District | Fiscal           | 1/5/2020 3/31/2020 | Active | ۲       |  |  |
| Đ     | Site Visit     | SV-Jan4_01                | SV-2663 | Alpine School District | Fiscal           | 1/3/2020 2/1/2020  | Closed | ۲       |  |  |
| Đ     | Desktop Review | Desk Review -001          | SV-2662 | Alpine School District | Program & Fiscal | 1/2/2020 1/31/2020 | Active | ۲       |  |  |
| Ð     | Site Visit     | Site Visit - 002          | SV-2661 | Alpine School District | Program & Fiscal | 1/2/2020 1/31/2021 | Closed | ۲       |  |  |
|       |                |                           |         |                        |                  |                    |        |         |  |  |

4. Alternatively, the site visit can be accessed via the Home tab (top menu), click Manage Organization Profile, go to the Management tab and locate the site visit record. Click the green eye icon to view.

| 0 UTAH grants                           | Enterprise Grai              | nts Management | System            |                   |                                  |                     | 🦐 G                         | rants Portal 🗸 🛛 🧧 |
|-----------------------------------------|------------------------------|----------------|-------------------|-------------------|----------------------------------|---------------------|-----------------------------|--------------------|
| <                                       | HOME Ortuni                  |                |                   |                   |                                  |                     |                             |                    |
| Q Search                                | Organization<br>Alpine Schoo | ol District    |                   |                   |                                  |                     |                             |                    |
| All                                     | ID<br>010                    |                | Status<br>Active  |                   | Registered Date 05/11/2018 11:32 | 2 AM                | Parent Organization<br>USBE |                    |
| Tasks –<br>My Tasks –                   | Overview                     | Related Log    | Assuranc 3 Manag  | gement SAttachmen | ts                               |                     |                             |                    |
| Pending Tasks<br>Org wide Pending Tasks | ▲ Site Visit                 |                |                   |                   |                                  |                     |                             | ≡                  |
| Activities –                            | Activit                      | y s            | ite Visit Name    | ID                | Monitoring Type                  | Site Visit Period   | Status                      | Actions            |
| My Organization/Profile –               | Site Vis                     | it T.          | AP testing 080620 | SV-2582           | Program & Fiscal                 | 8/10/2020 8/11/2020 | Active                      | ٢                  |
| Manage Organization Profile             | Site Vis                     | it te          | est 3             | SV-2581           | Program                          | 4/5/2020 4/30/2020  | Sent to Subrecipient        | ۲                  |
| View Users                              | Site Vis                     | it G           | rant              | SV-2580           | Program                          | 4/6/2020 4/30/2020  | Active                      | ۲                  |
| Utah.gov                                | Site Vis                     | it te          | est sv            | SV-2579           | Program                          | 4/3/2020 4/30/2020  | Closed                      | ۲                  |
| Grants.gov                              |                              |                |                   |                   |                                  |                     |                             |                    |
| RELSystems Inc.                         |                              |                |                   |                   |                                  |                     |                             |                    |

Tip: If you do not see the left navigation pane, please expand the arrow next to the Home tab.

|          | Enterprise Grants Management System |               |         |  |    |   |  |  |  |  |  |
|----------|-------------------------------------|---------------|---------|--|----|---|--|--|--|--|--|
| >        | HOME                                | Opportunities |         |  |    | G |  |  |  |  |  |
| o III 🗵  | Tas<br>⊦                            | sk Summary By | / Phase |  | C. |   |  |  |  |  |  |
| <b>%</b> | A                                   | pplications   |         |  |    |   |  |  |  |  |  |
|          | Grants                              |               |         |  |    |   |  |  |  |  |  |
|          | N                                   | Ionitoring    |         |  |    |   |  |  |  |  |  |

- 5. View the site visit details on the Overview tab.
  - a. Note the following information in the Heading:
    - i. Monitoring Activity: Desktop Review (review conducted remotely) or Site Visit (review conducted in-person)
    - ii. Monitoring Type: Program, Fiscal, or Program and Fiscal
  - b. In the Overview tab, note the details of the visit.
    - i. Monitoring Activity Start and End Dates this is when the review will take place
    - ii. Period Being Monitored Start and End Dates the period for which information will be gathered.
    - iii. USBE Key POC USBE contact information
    - iv. Instructions for Subrecipient
    - v. Required Staff to be in attendance
    - vi. Instructions for Subrecipient
    - vii. Programs programs to be monitored
    - viii. Contacts

| Site Visit<br>Site Visit Training                  |                                       |                                                        |                      | Ξ |
|----------------------------------------------------|---------------------------------------|--------------------------------------------------------|----------------------|---|
| Grantee Name<br>Alpine School District             | Monitoring Activity<br>Desktop Review | Monitoring Type<br>Program & Fiscal                    | ID<br>SV-2578        |   |
| Created Notifi                                     | ied Active Sub                        | mitted for Approval Sent to Subrecip                   | pient Pending Closed |   |
| Overview 🕅 Attac                                   | chments D History                     |                                                        |                      |   |
| ▲ Site Visit Details                               |                                       |                                                        |                      |   |
| Monitoring Activity Start Date (02/22/2023 9:00 AM | ٤                                     | Monitoring Activity End Date (1)<br>03/03/2023 5:00 PM |                      |   |
| Period Being Monitored Start E<br>07/01/2021       | Date                                  | Period Being Monitored End Da<br>06/30/2022            | te                   |   |
| Description<br>For training purposes               |                                       | Unresolved Close Comments                              |                      |   |
| ▲ USBE Key POC                                     |                                       |                                                        |                      |   |
| Email<br>rebecca.nielsen@schools.                  | .utah.gov                             | Full Name<br>Rebecca Nielsen                           |                      |   |

| ▲ Required Staff to                                     | be in Attendance                                                                                                    |                 |                |                           |  |  |  |  |  |
|---------------------------------------------------------|----------------------------------------------------------------------------------------------------|-----------------|----------------|---------------------------|--|--|--|--|--|
| Site Visit Persons<br>Title I Director                  |                                                                                                    |                 |                |                           |  |  |  |  |  |
| ▲ Instructions for S                                    | ▲ Instructions for Subrecipient                                                                                                    |                 |                |                           |  |  |  |  |  |
| Instructions for Subrecipier<br>Please include time and | المعالم المعالم الم<br>المعالم المعالم المعالم المعالم المعالم المعالم المعالم المعالم المعالم المعالم المعالم المعالم المعالم المعالم المعالم المعالم المعالم المعالم المعالم المعالم المعالم المعالم المعالم المعالم ال<br>المعالم المعالم المعالم المعالم المعالم المعالم المعالم المعالم المعالم المعالم المعالم المعالم المعالم المعالم المعالم المعالم المعالم المعالم المعالم المعالم المعالم المعالم المعالم المعالم المعالم المعالم المعالم المعالم المعالم المعالم المعالم المعالم المعالم المعالم المعالم المعالم المعالم الم<br>المعالم المعالم المعالم المعالم المعالم المعالم المعالم المعالم المعالم المعالم المعالم المعالم المعالم المعالم المعالم المعالم المعالم المعالم المعالم المعالم المعالم المعالم المعالم المعالم المعالم المعالم المعالم معالم المعالم المع |                 |                |                           |  |  |  |  |  |
| ▲ Programs                                              |                                                                                                    |                 |                | ≡                         |  |  |  |  |  |
| Program Name                                            | Fiscal Year                                                                                                    | Program Pathway | Funder Type    | Grants Manager            |  |  |  |  |  |
| 21T1FT Title IA                                         | SFY-2021                                                                                                    | Fed-Formula     | Federal        | Rebecca Donaldson         |  |  |  |  |  |
| Contacts to be No                                       | tified (                                                                                                    |                 |                | =                         |  |  |  |  |  |
|                                                         |                                                                                                    |                 |                | -                         |  |  |  |  |  |
| Name 🛧                                                  | Organization                                                                                                    | n Name          | Phone          | Email                     |  |  |  |  |  |
| Rebecca Donaldson                                       | USBE                                                                                                    |                 | (801) 538-7869 | rebecca.nielsen@schools.u |  |  |  |  |  |
| Robert Smith                                            | Alpine Schoo                                                                                                    | I District      | (801) 610-8417 | rebecca.nielsen@schools.u |  |  |  |  |  |

6. View the Attachments tab. Note there is a section for Attachments from Grantor (USBE); this section will include details regarding the site visit, including requested documentation. The section for Attachments from Grantee (LEA) should be used to attach requested documentation for USBE.

| a. | To include attachment, | click on New |
|----|------------------------|--------------|
|----|------------------------|--------------|

| Site Visit<br><b>Site Visit Training</b> |                                       |                              |                           |               | =        |
|------------------------------------------|---------------------------------------|------------------------------|---------------------------|---------------|----------|
| Grantee Name<br>Alpine School District   | Monitoring Activity<br>Desktop Review | Monitoring Ty<br>Program & I | <sup>pe</sup><br>Fiscal   | ID<br>SV-2578 |          |
| Created Notified                         | Active Su                             | bmitted for Approval         | O<br>Sent to Subrecipient | Pending Clos  | )<br>sed |
| Overview S Attachment                    | s 🕑 History                           |                              |                           |               |          |
| Attachments from Grantor                 | i                                     |                              |                           |               |          |
| Search Q                                 | (m)                                   |                              |                           |               | T        |
| # Attachment Name                        | Classification                        | Description                  | Created By                | Assigned To   |          |
|                                          |                                       | No records found             |                           |               |          |
| ▲ Attachments from Grantee               | <b>i</b>                              |                              |                           |               | New      |
| Search Q                                 | i                                     |                              |                           |               | T        |
| # Attachment Name                        | Classification                        | Description                  | Created By                | Assigned To   |          |
|                                          |                                       | No records found             |                           |               |          |

b. In the New pop-up window, choose the file, add a description of the file, and Save.

| New                     |                            | × |
|-------------------------|----------------------------|---|
| Upload file from Comput | er                         |   |
| *Туре                   | Requested Documents        | ~ |
| *File                   | Choose File No file chosen |   |
| *Description            |                            |   |
| Save                    |                            |   |

7. The site visit is considered "Active" when the scheduled visit begins. Attachments can be added before the site visit or during the site visit period. Attachments can also be added after the visit if the visit record has not been closed.

8. The site visit will take place on the dates specified in the Site Visit Details, Monitoring Activity Start Date.

Note that a site visit may not necessarily occur "on-site." While the visit may be in-person, many monitoring visits are conducted during an online meeting or information is reviewed independently. Please contact the site visit Key POC with any questions on scheduling.

| Overview                            | S Attachments        | C History |                                                        |  |  |  |  |  |
|-------------------------------------|----------------------|-----------|--------------------------------------------------------|--|--|--|--|--|
| ▲ Site Visit De                     | ▲ Site Visit Details |           |                                                        |  |  |  |  |  |
| Monitoring Activity 02/22/2023 9:00 | Start Date           |           | Monitoring Activity End Date (1)<br>03/03/2023 5:00 PM |  |  |  |  |  |

## **USBE** Review

- 9. USBE monitoring team will review the information provided and prepare outcomes if necessary. Possible outcomes are as follows:
  - a. Finding Requires Corrective Action
  - b. Finding Corrective Action Complete
  - c. Observation
  - d. Concern
- 10. There may be more than one outcome from a site visit. A corrective action is required for each finding. A pending task will be created for each finding requiring a corrective action.

9. Subrecipients will be notified with an email from Utah Grants directing user to pending tasks associated with findings. Any active user can complete the corrective action, but the notification and pending task will only be issued for the users specified in the site visit.

Note: A corrective action plan is required for each finding. A pending task will be created for each finding.

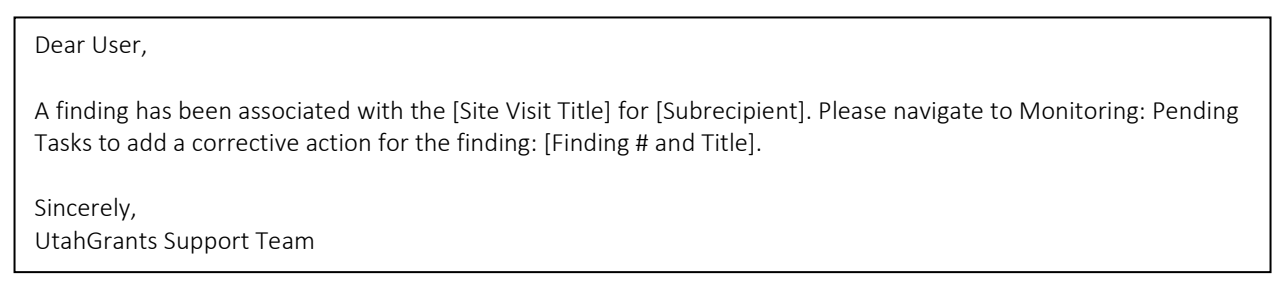

10. Navigate to Monitoring > Pending Tasks and select appropriate site visit.

| UTAH grants                      | Enterp | nterprise Grants Management System - UAT |                         |                                          |                           |                   |         | 2- |
|----------------------------------|--------|------------------------------------------|-------------------------|------------------------------------------|---------------------------|-------------------|---------|----|
|                                  |        |                                          | Applications Grants     | Monitoring                               |                           |                   |         |    |
| Tasks<br>My Tasks                | ~      | ▲ Pending Tasks (                        | Assigned To Me) 🛈       |                                          |                           |                   |         | ≡  |
| Pending Tasks<br>Completed Tasks |        | Search                                   | Q                       |                                          |                           |                   |         | T  |
| Activities                       | ~      | Ref. ID                                  | Туре                    | Subject                                  | Created By                | Created Date      | Actions |    |
| Activities                       | ~      | PR-USBE-5105                             | Recipient Review Paym   | Walver                                   | Chip Koop                 | 8/21/2019 2:09 PM | •       |    |
| Manage Progress Reports          |        | Test 1                                   | Create Corrective Actio | Create Corrective Actions for Site Visit | Rebecca Alpine District11 | 1/3/2020 11:22 AM | •       | /  |
| Manage Payment Reques            | ts     | F1:Time & Effort                         | Create Corrective Actio | Create Corrective Actions for Site Visit | Rebecca Donaldson         | 1/6/2020 11:54 AM |         |    |

#### 11. Review detail on the Outcomes tab, then click Back.

| Outcome F1:Time & Effort Reporting |                   |                           |               | Back = |
|------------------------------------|-------------------|---------------------------|---------------|--------|
| ID                                 | Created Date      | Site Visit Name           | Site Visit ID |        |
| OTC-014                            | 1/6/2020 11:29 AM | Title Programs Site Visit | SV-2666       |        |
|                                    |                   |                           |               |        |
| ▲ Outcome Details                  |                   |                           |               |        |
| Туре                               |                   |                           |               |        |
| Finding                            |                   |                           |               |        |
| Title                              |                   |                           |               |        |
| F1:Time & Effort Reporting         |                   |                           |               |        |
| Description                        |                   |                           |               |        |
| Time & Effort not signed           |                   |                           |               |        |
| Discussed with                     |                   |                           |               |        |
| Mel Gibson                         |                   |                           |               |        |
| Criteria                           |                   |                           |               |        |
| Time & Effort not signed           |                   |                           |               |        |

12. On the Outcomes tab, click Corrective Action hyperlink. (Clicking the Green Eye will take you to the Outcome Record overview page.)

Note: This is the plan for correction, not the report of the resolution. Resolution will be reported in step 18. Note: A Corrective Action Plan is required for each Finding. Repeat steps 12-14 for each finding.

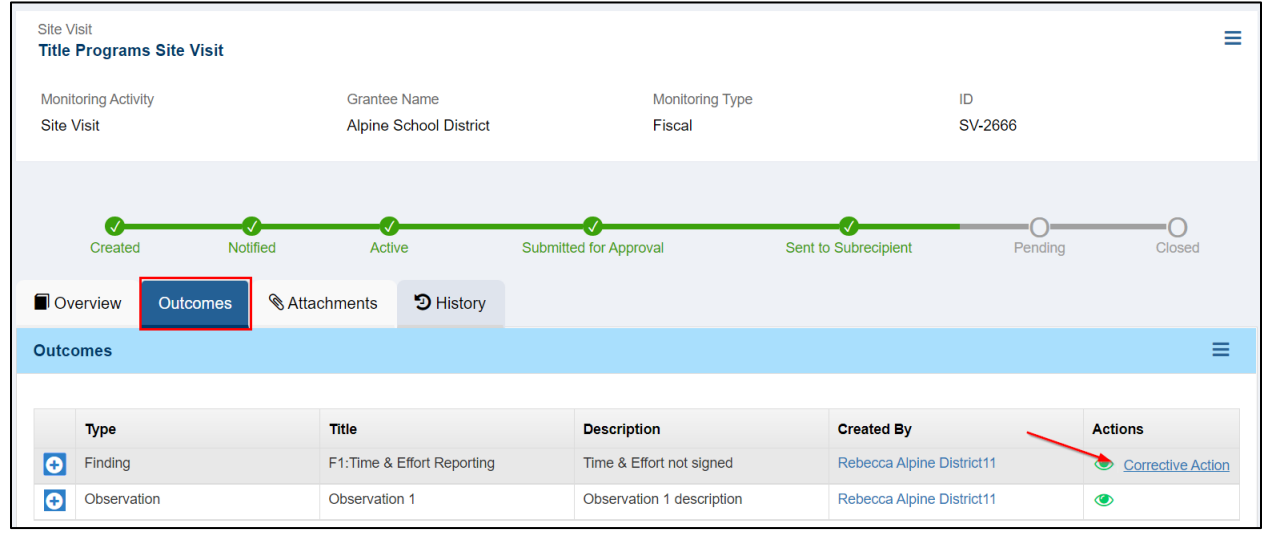

13. Complete the Corrective Action information, then click SAVE.

Assigned To: will be the user responsible for reporting corrective action completion. Due Date: Is the date the action is expected to be complete.

| Create Corrective Action | Cancel Save                     |
|--------------------------|---------------------------------|
| Status ID<br>Created     |                                 |
|                          | Fields marked as * are required |
| Corrective Action Roles  |                                 |
| Corrective Actions       |                                 |
| Title                    | *Assigned To                    |
| Description              | *Due Date<br>M/d/yyyy           |

14. Complete the Roles tab with the Grantee Approver (this is the Subrecipient approver that will approve the corrective action plan). Click SAVE.

| Corrective Action                  | Roles |                                               |
|------------------------------------|-------|-----------------------------------------------|
| Grantee Approver                   |       |                                               |
| *Grantee Approver<br>Samuel Jarman | ٩     | Grantor Approver<br>Rebecca Alpine District11 |
|                                    |       | Cancel Save                                   |

15. Subrecipient Internal Approver reviews the Corrective Action Plan. Navigate to Monitoring (top tab) > Pending Tasks (left menu). Select appropriate Corrective Action.

Note: This is the plan for correction, not the report of the resolution. Note: A Corrective Action Plan is required for each Finding.

| UTAH grants En                   | UTAH grants Enterprise Grants Management System - UAT |                         |                                                |                           |                   |         |  |
|----------------------------------|-------------------------------------------------------|-------------------------|------------------------------------------------|---------------------------|-------------------|---------|--|
| <                                |                                                       | Applications Grants     | Monitoring 🕒                                   |                           |                   |         |  |
| Tasks •                          | ▲ Pending Tasks (                                     | Assigned To Me) 🔅       |                                                |                           |                   | ≡       |  |
| Pending Tasks<br>Completed Tasks | Search                                                | Q                       |                                                |                           |                   | T       |  |
| Activities                       | Ref. ID                                               | Туре                    | Subject                                        | Created By                | Created Date      | Actions |  |
| Activities                       | Test 1                                                | Create Corrective Actio | Create Corrective Actions for Site Visit       | Rebecca Alpine District11 | 1/3/2020 11:22 AM |         |  |
| Manage Progress Reports          | CC- 2                                                 | Complete Corrective Ac  | Complete Corrective Action for Site Visit      | Brian Olmstead            | 1/3/2020 12:11 PM |         |  |
| Manage Payment Requests          | CC- 2                                                 | Complete Corrective Ac  | Complete Corrective Action for Site Visit      | Jaime Barrett             | 1/3/2020 12:24 PM | •       |  |
|                                  | cc1                                                   | Complete Corrective Ac  | Complete Corrective Action for Site Visit      | Jaime Barrett             | 1/4/2020 8:09 AM  | •       |  |
|                                  | cc1                                                   | Complete Corrective Ac  | Complete Corrective Action for Site Visit      | Jaime Barrett             | 1/4/2020 8:19 AM  |         |  |
|                                  | F1 Corrective Action                                  | Corrective Action Appro | Corrective Action Approval USBE for Site Visit | Robert Smith              | 1/6/2020 1:01 PM  |         |  |
|                                  | F1 Corrective Acti                                    | Corrective Action Appro | Corrective Action Approval USBE for Site Visit | Robert Smith              | 1/6/2020 1:03 PM  |         |  |

16. Review corrective action plan and approve (or send back if needed).

| Title<br>F1 Corrective Action    |               |                     | Back   |
|----------------------------------|---------------|---------------------|--------|
| Status<br>Submitted for Approval | ID<br>CA-0009 |                     |        |
| Approval Decision                |               |                     |        |
| Approve      Send Back           |               | Enter Your Comments | Submit |

#### Corrective Action Plan USBE Approval

17. USBE Grant Manager reviews the Corrective Action Plan. USBE Grant Manager will either approve the plan or send it back to the subrecipient for revisions. After USBE Grant Manager approves the Corrective Action, you will receive a task to Close the Site Visit.

18. The Corrective Action Owner (as specified in Step 13) reports on the completion of the corrective action. Navigate to Monitoring (top menu) > Pending Tasks (Left pane) and select Complete Corrective Action Plan.

| UTAH grants                      | Ente | prise Grants Management System - UAT |                   |          |                |                      |       | Grants Portal 🔻        |               |         |   |
|----------------------------------|------|--------------------------------------|-------------------|----------|----------------|----------------------|-------|------------------------|---------------|---------|---|
|                                  | <    |                                      |                   | Grants   | Monitoring     | G                    |       |                        |               |         |   |
| Tasks<br>My Tasks                |      | ▲ Pending Task                       | s (Assigned To Me | e) 🛈     |                |                      |       |                        |               |         | ≡ |
| Pending Tasks<br>Completed Tasks |      | Search                               | Q                 |          |                |                      |       |                        |               |         | T |
| Activities                       |      | Ref. ID                              | Туре              | Subject  | t              |                      |       | Created By             | Created Date  | Actions |   |
| Activities                       | ~    | PR-USBE-5105                         | Recipient Review  | Waiver   |                |                      |       | Chip Koop              | 8/21/2019 2:0 |         |   |
| Manage Progress Reports          |      | Test 1                               | Create Corrective | Create 0 | Corrective Act | ions for Site Visit  | t     | Rebecca Alpine Distric | 1/3/2020 11:2 |         |   |
| Manage Payment Requests          | 3    | F1 Corrective                        | Complete Correcti | Complet  | te Corrective  | Action for Site Visi | sit   | Rebecca Alpine Distric | 1/6/2020 1:11 |         |   |
|                                  |      |                                      |                   |          |                | Total Records        | ds: 3 |                        |               |         |   |

19. Review Corrective Action Plan, add documentation of action via attachments.

| Created                                                                                     | Submitted for Approval |             | Submitted to Grantor | Open                                                                   | Requested to Close | Grantor to Close | Closed |
|---------------------------------------------------------------------------------------------|------------------------|-------------|----------------------|------------------------------------------------------------------------|--------------------|------------------|--------|
| Corrective Action                                                                           | Roles                  | CHISTORY    |                      |                                                                        |                    |                  |        |
| ▲ Corrective Acti                                                                           | ons                    |             |                      |                                                                        |                    |                  |        |
| Title<br>F1 Corrective Action<br>Description<br>We are writing a pol<br>Comments<br>thanks! | ı                      |             |                      | Assigned To<br>Robert Smith<br>Due Date<br>1/31/2020<br>Unresolved Clo | se Comments        |                  |        |
| ▲ Attachments                                                                               |                        |             |                      |                                                                        |                    |                  | Add    |
| Name                                                                                        | Туре                   | Description | Date A               | ttached                                                                | Attached By        | Actions          |        |

#### 20. Click Request to Close.

| UTAH grants                      | Ente | erprise Grants Mana           | rise Grants Management System - UAT |          |                |         |                            |                    |                  | al 🗸 🔼 🖣 |
|----------------------------------|------|-------------------------------|-------------------------------------|----------|----------------|---------|----------------------------|--------------------|------------------|----------|
|                                  | <    |                               |                                     |          | Monitoring     |         |                            |                    |                  |          |
| Tasks                            |      | Title                         |                                     |          |                |         |                            |                    | Reak Desugat     |          |
| My Tasks                         |      | F1 Corrective Ac              | tion                                |          |                |         |                            |                    | Back             |          |
| Pending Tasks<br>Completed Tasks |      | Status                        |                                     |          |                |         |                            |                    |                  |          |
| Activities                       |      | Open                          |                                     | CA-0008  | 9              |         |                            |                    |                  |          |
| Activities                       |      |                               |                                     |          |                |         |                            |                    |                  |          |
| Manage Progress Reports          |      | <b></b>                       |                                     |          |                |         |                            |                    |                  |          |
| Manage Payment Requests          | 5    | Created                       | Submitted for Ap                    | proval   | Submitted to G | Frantor | Open                       | Requested to Close | Grantor to Close | Closed   |
|                                  |      | Corrective Action             | Roles                               | CHISTORY |                |         |                            |                    |                  |          |
|                                  |      | ▲ Corrective Acti             | ons                                 |          |                |         |                            |                    |                  |          |
|                                  |      | Title<br>F1 Corrective Action | 1                                   |          |                |         | Assigned To<br>Robert Smit | h                  |                  |          |

#### Corrective Action Completion Internal Approval

21. Subrecipient Internal Approver (as specified in step 14) approves the Corrective Action report. Navigate to Monitoring tab > Pending Tasks (left side bar) > Green Play button for the Close Corrective Action line.

| () UTAH grants                   | Enterprise Grants Manage       | ment System                              |                                             |                 |                    | 🔀 Grants Portal 🗸 |   |
|----------------------------------|--------------------------------|------------------------------------------|---------------------------------------------|-----------------|--------------------|-------------------|---|
| <                                |                                | tions Grants Monitoring 🕓                |                                             |                 |                    |                   |   |
| Q Search –                       | ▲ Pending Tasks (Assigned      | I To Me) 🕕                               |                                             |                 |                    |                   | ≡ |
| Search Q                         | Search                         | Q                                        |                                             |                 |                    |                   | ۲ |
| All 🗸                            | Ref. ID                        | Туре                                     | Subject                                     | Created By      | Created Date       | Actions           |   |
| 📰 Tasks —                        | Finding Test                   | Create Corrective Actions for Site Visit | Create Corrective Actions for Site Visit    | Rebecca Nielsen | 02/15/2021 1:46 PM | •                 |   |
| My Tasks —                       | Corrective Action for IDEA sit | Close Corrective Action USBE for Sit     | Close Corrective Action USBE for Site Visit | Samuel Jarman   | 02/15/2021 2:38 PM |                   |   |
| Pending Tasks<br>Completed Tasks |                                |                                          | Total Records: 2                            |                 |                    |                   |   |

22. Review the Corrective Action Record. Make an Approval Decision, add a Comment, and Submit. (If you choose Send Back, the record will go back to the Owner. Approving will move this on to USBE for their review and approval.)

| Title<br>Corrective Action for IDEA site visit |                       |                      |                              |                   |                  | Back   |
|------------------------------------------------|-----------------------|----------------------|------------------------------|-------------------|------------------|--------|
| Status<br>Requested to Close                   | ID<br>CA-0000         |                      |                              |                   |                  |        |
| Approval Decision                              |                       |                      |                              |                   |                  |        |
| Approve      Send Back                         |                       |                      | Enter Your Comments          |                   | Submit           |        |
| Created Su                                     | Ibmitted for Approval | Submitted to Grantor | Open Re                      | equested to Close | Grantor to Close | Closed |
| Corrective Action Roles DHistory               | у                     |                      |                              |                   |                  |        |
| ▲ Corrective Actions                           |                       |                      |                              |                   |                  |        |
| Title<br>Corrective Action for IDEA site visit |                       |                      | Assigned To<br>Samuel Jarman |                   |                  |        |
| Description                                    |                       |                      | Due Date<br>02/15/2021       |                   |                  |        |
| Comments                                       |                       |                      | Unresolved Close Comments    |                   |                  |        |
| ▲ Attachments                                  |                       |                      |                              |                   |                  | Add    |
| Name                                           | Туре                  | Description          | Date Attached                | Attached By       | Actions          |        |
| Testing attachment doc.docx                    | Corrective Action     | Corrective Action    | 02/15/2021 2:09 PM           | Samuel Jarman     | 🕰 💉 📋            |        |
|                                                |                       | Total Rec            | ords : 1                     |                   |                  |        |

## Corrective Action Completion USBE Approval

23. USBE Grant Manager reviews the Corrective Action and will either approve the Request to Close Corrective Action or send back for revision.

Note: A Corrective Action is required for each Finding. The site visit record will remain open until all findings are resolved.

## Site Visit Closed

24. After all corrective action activities are approved, the site visit record is considered closed.